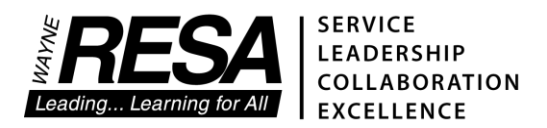

# Recording Personal Care Services in MiSTAR – Service Tracker Quick Start Guide

Please make sure your Monthly Service Log is filled out completely before transposing your services into Service Tracker. Remember, students must have the following in order to bill Medicaid:

- 1. Must be Medicaid eligible\*
- 2. The need for personal care services must be marked YES on the student's Plan of Care
- 3. A Personal Care Authorization form must be on file for the student

#### Logging into MiSTAR – Q and Service Tracker

From your district's web page, find the link to MiSTAR – Q and click on the MiSTAR-Q tab. Then enter your user ID (last name, (space) First name) and your password.

|                      |                   |                              | B sisweb.resa.net/QAllenPark/Home/LoginMainPage |                                              | Ö <del>1</del>         |
|----------------------|-------------------|------------------------------|-------------------------------------------------|----------------------------------------------|------------------------|
| MISTAR               |                   | Allen Park Public<br>Schools | $\cap$                                          |                                              | District Announcements |
|                      | PARENTCONNECTION  | No Current Announcement      |                                                 | Please Log In                                |                        |
|                      | STUDENTCONNECTION |                              | Version 3.8.1 by                                | User Id<br>smbb, Leanne<br>Hanne<br>Password |                        |
| Wayne Attisk © 2021. |                   |                              | aecjuitas                                       | (Log In) (Cancel)                            |                        |
|                      |                   |                              | Copyright © 2015-2021 Augustas Bolistona. Disc  |                                              |                        |

The system will require you to enter a six-digit verification code the first time you log in for the day. This code will be sent to your district email address. **Enter the six-digit code** and then click on the Log In button.

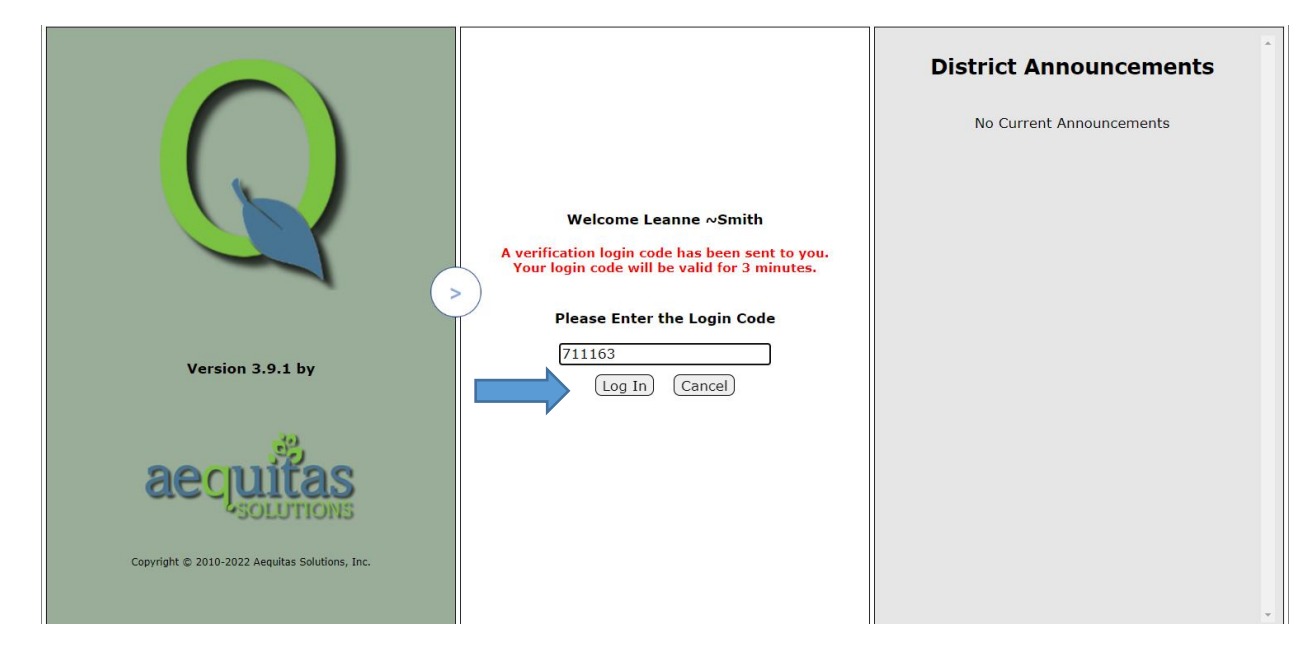

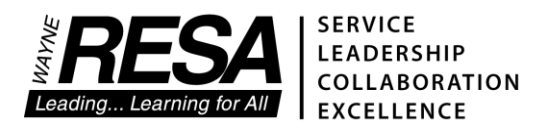

Once the Main page opens, click on the **Menu** button in the top left corner of the screen. Then select **Programs** and **Service Tracker**.

| Menu 🔸     | -               | Date | 02/07/2017 | File | Locate | Help | Log Out |
|------------|-----------------|------|------------|------|--------|------|---------|
| Enrollment |                 |      |            |      |        |      |         |
| Programs   | Service Tracker |      |            |      |        |      |         |
|            |                 |      |            |      |        |      |         |
|            |                 |      |            |      |        |      |         |

#### Adding Students to Your Caseload

| Menu                                | Favorit                                                | es Student                                                                           | Reports | Home                                                                                                    |                                                                                                    | Date | 06/26/2020 | <b>iin</b> | File | Help | Log Out |
|-------------------------------------|--------------------------------------------------------|--------------------------------------------------------------------------------------|---------|----------------------------------------------------------------------------------------------------|----------------------------------------------------------------------------------------------------|------|------------|------------|------|------|---------|
| Service                             | Tracker                                                |                                                                                      |         |                                                                                                    | [ Stevenson Middle School ] - 19/20 STEVENSON MIDDLE SCHOOL                                                                                                    |      | Welcome    |            |      |      | )       |
| Persona                             | al Care                                                |                                                                                      |         |                                                                                                    |                                                                                                    |      |            |            |      |      |         |
| Personi<br>Filter-<br>Servic<br>Mon | e Dates<br>th/Year: [<br>From: ]<br>To: ]<br>st ] Subr | Entire M<br>June 2020<br>06/01/2020<br>06/30/2020<br>Show All Studer<br>nit Ready to | Domth   | agend<br>Open<br>Ready to 5<br>Billed<br>artial Abse<br>Absent<br>Iot School<br>Iot School<br>Service Pro | Service Data<br>Practitioner Type: 125-Personal Care Aide V<br>Reason For Treatment: Need for assistance with personal care<br>Procedure Code: 11020-Personal Care Service V<br>Treatment Response: 0 - Evals/case Mgt V<br>Add Students<br>There are no students active in the selected date range |      |            |            |      | ~    |         |
| *                                   |                                                        | · 中                                                                                  |         |                                                                                                    |                                                                                                    |      |            |            |      |      |         |

The first thing you will need to do is **ADD** students to your caseload. You do this by clicking on the **Add Students** button in the middle of the screen.

This will bring up a search screen. You can search for your students by their first or last name. If you are not sure how to spell their name, enter the first couple of letters of the first or last name and click on the **Search** button.

| Id Students<br>Search Clear Close<br>Last Name: sm<br>iirst Name: | Submit    | Gtate ID:<br>Grade: | ·]<br>•  | Birth Da<br>Gro<br>Tra | te:<br>up:<br>ck: | •<br>•<br>• |            |          | × |
|-------------------------------------------------------------------|-----------|---------------------|----------|------------------------|-------------------|-------------|------------|----------|---|
|                                                                   | Available | Students            |          |                        |                   | Selected    | Students   |          |   |
| Student 1                                                         | Ident     | Birth Date          | Pgm Type | ^ SI                   | udent             | ↑ Ident     | Birth Date | Pgm Type |   |
| Smith Dumas, Laila                                                | 20148374  | 02/12/2005          | SPED     | Ba                     | anasiak, Tabitha  | * 0835417   | 04/22/2001 | SPED     |   |
| Smith, Aric                                                       | 20103050  | 11/29/2005          | SPED     | La                     | nstra, Caitlin    | * 20115489  | 02/05/2006 | SPED     |   |
|                                                                   |           |                     |          | × ×                    |                   |             |            |          |   |

Once you find the student you are searching for, click on their name to select them and then click on the '>' button to move the student to the **Selected Students** box. Repeat this step for all students you will need to bill for.

\*Notice the red asterisk (\*) next to the student's name. This indicates that the student is Medicaid-eligible.

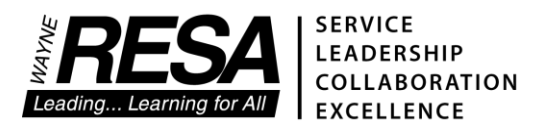

After selecting all of the students you are servicing, click on the **submit** button at the top of the pop-up window. Click **OK** to verify students to be added.

| ld Students        |              |            |            |      |                   |            |            |          | >        |
|--------------------|--------------|------------|------------|------|-------------------|------------|------------|----------|----------|
| Search Clear C     | Close Submit |            |            |      |                   |            |            |          |          |
| Local ID:          |              | State ID:  |            | Birt | h Date:           | 11141      |            |          |          |
| ast Name: sm       |              | Grade: 🗸   |            |      | Group:            | ~          |            |          |          |
| irst Name:         |              | Gender:    | ~          |      | Track:            | ~          |            |          |          |
|                    | Available    | Students   |            |      |                   | Selected   | Students   |          |          |
| Student            | ↑ Ident      | Birth Date | Pam Type   |      | Student           | 1 Ident    | Birth Date | Pam Type | <b>^</b> |
| Smith Dumas, Laila | 20148374     | 02/12/2005 | SPED       |      | Banasiak, Tabitha | * 0835417  | 04/22/2001 | SPED     |          |
| Smith, Aric        | 20103050     | 11/29/2005 | SPED       |      | Lanstra, Caitlin  | * 20115489 | 02/05/2006 | SPED     |          |
|                    |              |            |            |      | Smith, Ashley     | 0830386    | 11/04/1997 | SPED     |          |
|                    |              |            |            |      |                   |            |            |          |          |
|                    |              |            |            |      |                   |            |            |          |          |
|                    |              | Added      |            |      |                   |            |            |          |          |
|                    |              | 3 stud     | ents added |      |                   |            |            |          |          |
|                    |              |            |            |      |                   |            |            |          |          |
|                    |              |            |            |      |                   |            |            |          |          |
|                    |              |            |            |      |                   | ок         |            |          |          |
|                    |              |            |            |      | -                 |            |            |          |          |
|                    |              |            |            | <    | J                 |            |            |          |          |
|                    |              |            |            | <    | ור                |            |            |          |          |
|                    |              |            |            |      | -                 |            |            |          |          |
|                    |              |            |            |      |                   |            |            |          |          |
|                    |              |            |            |      |                   |            |            |          |          |
|                    |              |            |            |      |                   |            |            |          |          |
|                    |              |            |            |      |                   |            |            |          |          |
|                    |              |            |            |      |                   |            |            |          |          |
|                    |              |            |            |      |                   |            |            |          |          |
|                    |              |            |            |      |                   |            |            |          |          |
|                    |              |            |            |      |                   |            |            |          | -        |
|                    |              |            |            | -    |                   |            |            |          | - F      |
| 2 Students         |              |            |            |      | 3 Students        |            |            |          |          |

Note: You can narrow your search by entering student-specific information in one or more search fields.

## Entering Monthly Services

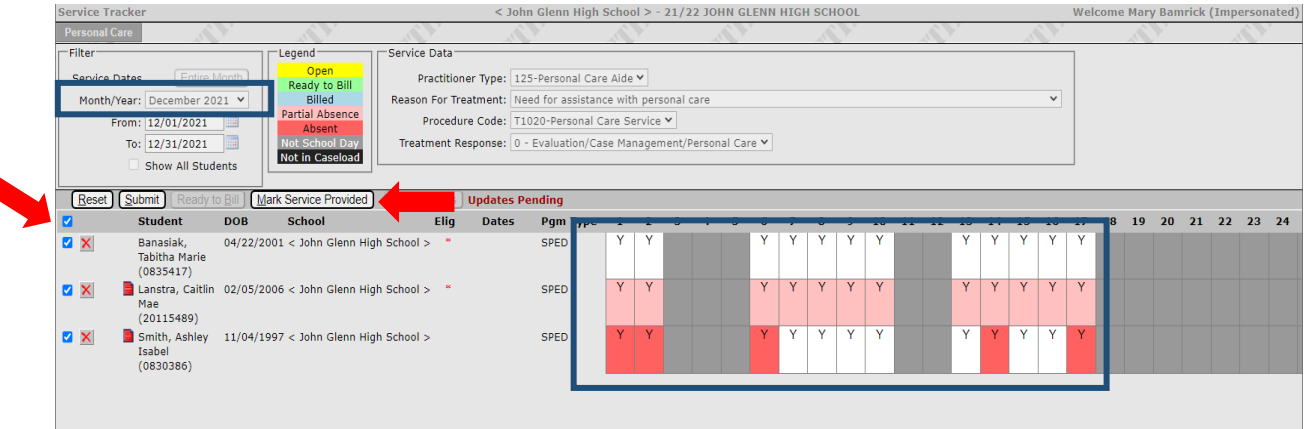

- Select the **Month/Year** you are entering services from the dropdown box at the top left corner of the screen. The system will automatically default to the current Month/Year
- Select ALL students by clicking on the check box next to the Student heading
  - $\circ$  To bill for one student at a time click the check box before the student's name to select them
- Click on the **Mark Service Provided button**, this will fill in a Y, indicating that a service was provided, for each school day of the month

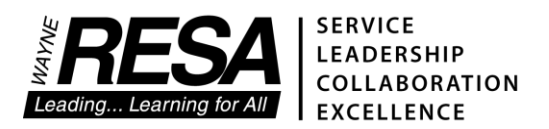

#### **Checking Student Attendance**

**\*\*Notice** that some of the dates for students are in red and pink. This indicates that the student was either absent the whole day **(RED)** or part of the day **(PINK)**.

• Check each student's attendance for the days indicated in red or pink by clicking on the red piece of paper to the left of their name.

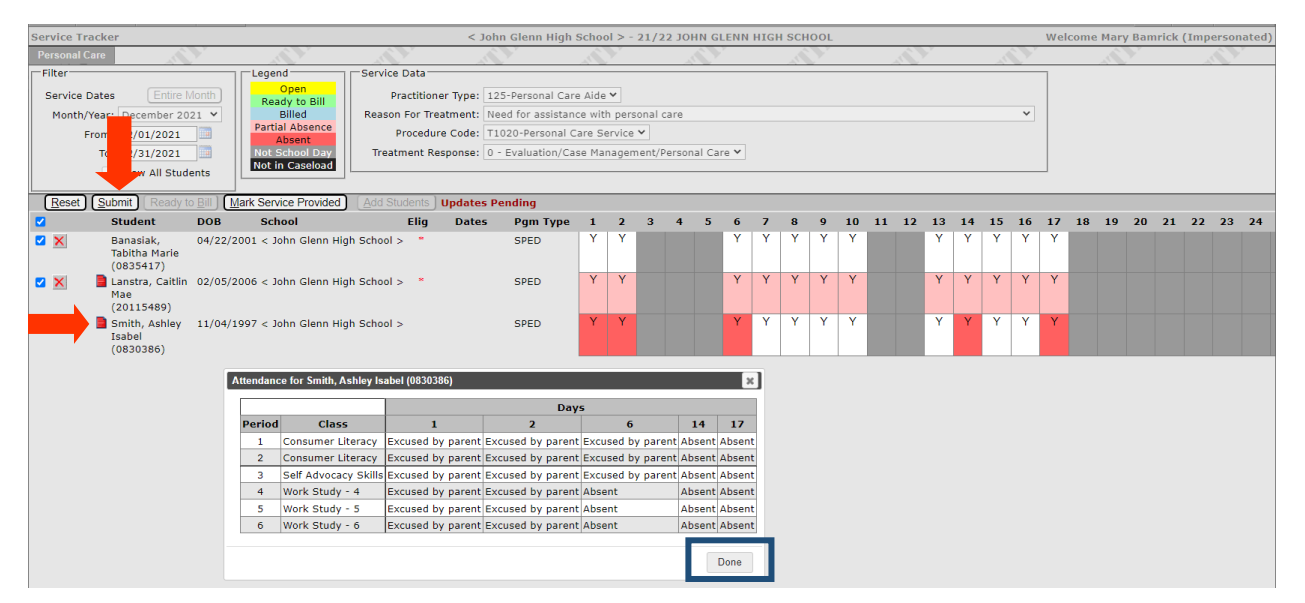

- An attendance pop-up window will be displayed
- If the student was absent for the whole day (December 14<sup>th</sup> in this example), click in the date box to remove the 'Y' – indicating that a service was not provided for that day
- If the student was present for at least part of the day, as indicated by PINK (December 1-17<sup>th</sup> for the student in the middle), leave the **'Y'** to bill for your services for those days
- Click **Done** to close the attendance pop-up screen and continue to the next student

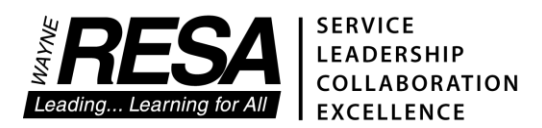

## Making Services 'Ready to Bill'

- When you are satisfied you've entered all of the correct dates, click on the **Submit** button on the top menu bar
- Dates where a service was recorded will turn **yellow** indicating that they are in **Open** status
- Click on the check box on the left side of the screen, before the **Student** heading. This will select **ALL** students

| Menu Student Reports Home                                                                                                    |                                                                                                    |                                                                                                  | Date 06/30/2022 🧱 File Help Log Out                                 |
|----------------------------------------------------------------------------------------------------|----------------------------------------------------------------------------------------------------|--------------------------------------------------------------------------------------------------|---------------------------------------------------------------------|
| Service Tracker                                                                                                    | < John Glenn Hig                                                                                                    | gh School > - 21/22 JOHN GLENN HIGH SCHO                                                         | OL Welcome Mary Bamrick (Impersonated)                              |
| Personal Care Filter Service Dates Finter Month Month/Year: December 2021 Finter Finter: 12/01 To: 12/01 Show udents Finter Finter: Finter: Fi | Service Data<br>Practitioner Type: 125-Personal (<br>Reason For Treatment: Need for assist<br>Procedure Code: T1020-Persona<br>Treatment Response: 0 - Evaluation | Care Aide ▼<br>tance with personal care<br>al Care Service ▼<br>/Case Management/Personal Care ▼ | Days that are marked<br>as a full day absence<br>will remain in RED |
| Beel Submit) (Ready to Bill) (Mark Service Prov         C       Student       DOB       School         Image: Student Stress of the stress of the stress of the                                                                                                    | ed) (Add Students)<br>Elig Dates Pgm Typ<br>High School > * SPED<br>I High School > * SPED<br>I High School > SPED                                                | 1     2     3     4     5     6     7     8       1     1     1     1     1     1     1     1    | 9 10 11 12 13 14 1 18 19 20 21 22 23 24                             |

- Click on the Ready to Bill button located next to the Submit button on the menu bar
- Once you click on the **Ready to Bill** button, verify you want to continue by clicking **OK**
- Your service dates will now turn light green indicating they are in Ready to Bill status
- Repeat these steps for each month
- Your services will turn light blue after they are sent to the State for billing

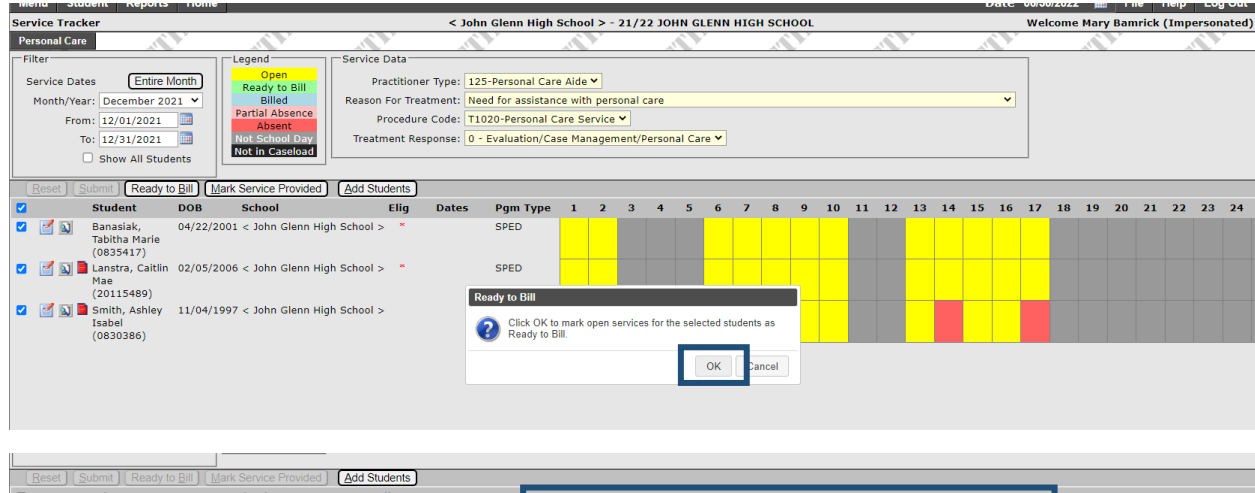

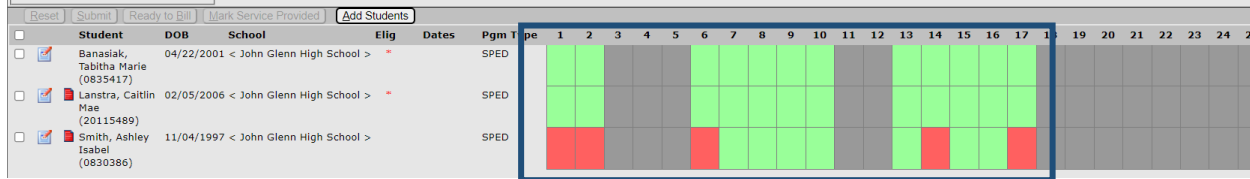

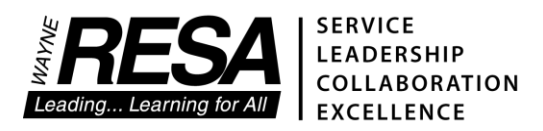

# Correcting a Mistake While in the "Open" Status

If you find that you've entered services on an incorrect date, you can fix it while your services are still in "Open" or yellow status.

| Q Service Tracker - Google Chrome                      |                  |        |        |                     |                             |        |    |       |      |    |      |                |        |      |      | -       |        | ×      |
|--------------------------------------------------------|------------------|--------|--------|---------------------|-----------------------------|--------|----|-------|------|----|------|----------------|--------|------|------|---------|--------|--------|
| sisdemo.resa.net/QWayneWestland/ServiceTracker         |                  |        |        |                     |                             |        |    |       |      |    |      |                |        |      |      |         |        | Q      |
| Menu Student Reports Home                              |                  |        |        |                     |                             |        |    |       |      |    | Dat  | e 06/3         | 0/2022 |      | File | Hel     | p Lo   | og Out |
| Service Tracker                                        |                  | < Joh  | in Gle | enn High School     | > - 21/22 JOHN GLENN HIGH   | school | _  |       |      |    |      | We             | lcome  | Mary | Bamr | ick (In | iperso | nated  |
| Personal Care                                          |                  |        | N.     |                     |                             | 1      |    |       | Y    |    |      | ) <sup>y</sup> |        | 1    | r    |         | 1      | ) ř    |
| Filter                                                 | Service Data     |        |        |                     |                             |        |    |       |      |    |      |                |        |      |      |         |        |        |
| Service Dates Entire Month Open                        | Practitioner     | Туре:  |        |                     | -                           |        |    |       |      |    |      |                |        |      |      |         |        |        |
| Month/Year: January 2022 V Billed                      | Reason For Treat | ment:  | kemov  | ve Selected Service | S                           | ~      |    |       |      |    |      | •              |        |      |      |         |        |        |
| From: 01/01/2022                                       | Procedure        | Code:  |        | Select t            | he records to remove        |        |    |       |      |    |      |                |        |      |      |         |        |        |
| To: 01/31/2022 Not School Day                          | Treatment Resp   | oonse: |        | Lanstra,            | Caitlin Mae (20115489)      |        |    |       |      |    |      |                |        |      |      |         |        |        |
| Show All Students                                      |                  |        |        | Date                | Procedure                   | _      |    |       |      |    |      |                |        |      |      |         |        |        |
| Deset Cubmit Desetute Dill Mark Septise Dravided       | Add Chudonto     |        |        | 01/03/2022          | T1020-Personal Care Service | _      |    |       |      |    |      |                |        |      |      |         |        |        |
| Esset Submit Ready to Bin Mark Service Provided        | Elia             | Dater  |        | 01/04/2022          | T1020-Personal Care Service | 0      | 10 | 11 12 | 12   | 14 | 15 1 | 6 17           | 10     | 10   | 20   | 21 2    | n no   | 24     |
| Student DOB School                                     | School > *       | Date:  |        | 01/05/2022          | T1020-Personal Care Service | ,      | 10 |       | : 13 | 14 | 15 1 | 0 17           | 10     | 19   | 20   | 21 2.   | 2 23   | 24     |
| Tabitha Marie                                          | School S         |        |        | 01/06/2022          | T1020-Personal Care Service | - 1    |    |       |      |    |      |                |        |      |      |         |        |        |
| (0835417)                                              | Tabaala B        |        | ✓      | 01/07/2022          | T1020-Personal Care Service | - 8    |    |       |      |    |      |                | _      |      | _    |         |        |        |
| Mae                                                    | School >         |        | <      | 01/10/2022          | T1020-Personal Care Service | - 1    |    |       |      |    |      |                |        |      |      |         |        |        |
| (20115489)                                             |                  |        | ✓      | 01/11/2022          | T1020-Personal Care Service | - 8    |    |       |      |    |      |                |        |      |      |         |        |        |
| Smith, Ashley 11/04/1997 < John Glenn High S<br>Isabel | School >         |        |        | 01/12/2022          | T1020-Personal Care Service | - 1    |    |       |      |    |      |                |        |      |      |         |        |        |
| (0830386)                                              |                  |        |        | 01/13/2022          | T1020-Personal Care Service |        |    |       |      |    |      |                |        |      |      |         |        |        |
|                                                        |                  |        |        | 01/14/2022          | T1020-Personal Care Service |        |    |       |      |    |      |                |        |      |      |         |        |        |
|                                                        |                  |        |        | 01/18/2022          | T1020-Personal Care Service |        |    |       |      |    |      |                |        |      |      |         |        |        |
|                                                        |                  |        |        | 01/19/2022          | T1020-Personal Care Service |        |    |       |      |    |      |                |        |      |      |         |        |        |
|                                                        |                  |        |        | 01/20/2022          | T1020-Personal Care Service |        |    |       |      |    |      |                |        |      |      |         |        |        |
|                                                        |                  |        |        | 01/21/2022          | T1020-Personal Care Service |        |    |       |      |    |      |                |        |      |      |         |        |        |
|                                                        |                  |        |        | 01/24/2022          | T1020-Personal Care Service |        |    |       |      |    |      |                |        |      |      |         |        |        |
|                                                        |                  |        |        | 01/25/2022          | T1020-Personal Care Service |        |    |       |      |    |      |                |        |      |      |         |        |        |
|                                                        |                  |        |        | 01/26/2022          | T1020-Personal Care Service |        |    |       |      |    |      |                |        |      |      |         |        |        |
|                                                        |                  |        | U      | 01/27/2022          | T1020-Personal Care Service |        |    |       |      |    |      |                |        |      |      |         |        |        |
|                                                        |                  |        | U      | 01/28/2022          | T1020-Personal Care Service |        |    |       |      |    |      |                |        |      |      |         |        |        |
|                                                        |                  |        | U      | 01/31/2022          | T1020-Personal Care Service | _      |    |       |      |    |      |                |        |      |      |         |        |        |
|                                                        |                  |        |        |                     | Cance                       | ve     |    |       |      |    |      |                |        |      |      |         |        |        |
|                                                        |                  |        |        |                     |                             |        |    |       |      |    |      |                |        |      |      |         |        |        |
|                                                        |                  |        |        |                     |                             |        |    |       |      |    |      |                |        |      |      |         |        |        |
| 🌞 📝 🕅                                                  |                  |        |        |                     |                             |        |    |       |      |    |      |                |        |      |      |         |        |        |

- Click on the Delete Service Records button located next to the student's attendance button
- A Remove Selected Services pop-up box will appear
- Select each date to remove by clicking in the box to the left of the date
- Click on the **Remove** button at the bottom of the pop-up box
- The dates you removed are now back to their original color, in this case, red and pink indicating the student was absent on those days

|   | <u>Reset</u> Submit Ready to Bill Mark Service Provided              | Add Students |       |          |   |     |   |   |   |   |   |     |      |    |    |      |   |      |    |    |    |    |    |    |    |
|---|----------------------------------------------------------------------|--------------|-------|----------|---|-----|---|---|---|---|---|-----|------|----|----|------|---|------|----|----|----|----|----|----|----|
| C | Student DOB School                                                   | Elig         | Dates | Pgm Type | 1 | 2 3 | 4 | 5 | 6 | 7 | 8 | 9 1 | 0 11 | 12 | 13 | 14 : | 5 | 16 1 | 18 | 19 | 20 | 21 | 22 | 23 | 24 |
| C | Banasiak, 04/22/2001 < John Glenn High<br>Tabitha Marie<br>(0835417) | School > *   |       | SPED     |   |     |   |   |   |   |   |     |      |    |    |      |   |      |    |    |    |    |    |    |    |
|   | Lanstra, Caitlin 02/05/2006 < John Glenn High<br>Mae<br>(20115489)   | School > *   |       | SPED     |   |     |   |   |   |   |   |     |      |    |    |      |   |      |    |    |    |    |    |    |    |
| C | Smith, Ashley 11/04/1997 < John Glenn High<br>Isabel<br>(0830386)    | School >     |       | SPED     |   |     |   |   |   |   |   |     |      |    |    |      |   |      |    |    |    |    |    |    |    |

• You can now finish the month by making your services Ready to Bill

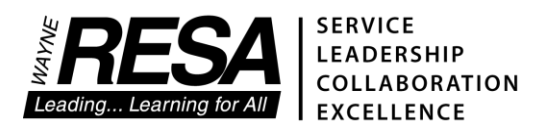

# Undo Ready to Bill

If you find you've made a mistake after clicking on the Ready to Bill button, you can "undo" this by:

- Clicking on the check box on the left side of the screen, before the **Student** heading. This will select **ALL** students OR
- To select just one student, click on the box before their name
- Click on the Undo Ready to Bill button you can now make changes

|   | Persona          | ıl Car                      | e                                           |                                                                |            |                                            |                                                                           |         |                                                                       |                              |                                              |                                                                        |                                 |                        |                |             |       |   |   |   |   |  |
|---|------------------|-----------------------------|---------------------------------------------|----------------------------------------------------------------|------------|--------------------------------------------|---------------------------------------------------------------------------|---------|-----------------------------------------------------------------------|------------------------------|----------------------------------------------|------------------------------------------------------------------------|---------------------------------|------------------------|----------------|-------------|-------|---|---|---|---|--|
|   | -Filter —        |                             |                                             |                                                                | _          | Legen                                      | d ———                                                                     |         | Service Data                                                          |                              |                                              |                                                                        |                                 |                        |                |             |       | _ |   |   |   |  |
|   | Service<br>Month | e Dat<br>h/Yea<br>Fror<br>T | es<br>r: June<br>n: 06/0<br>o: 06/3<br>Show | Entire Month<br>2023 ✓<br>1/2023 🗐<br>0/2023 🗐<br>All Students |            | Read<br>Partia<br>Partia<br>Not S<br>Not S | Dpen<br>dy to Bill<br>Billed<br>I Absenc<br>bsent<br>Schedule<br>chool Da | ce<br>d | Practitioner T<br>Reason For Treatm<br>Procedure C<br>Treatment Respo | ype:<br>ent:<br>ode:<br>nse: | 125-Pers<br>Need for<br>T1020-P<br>0 - Evalu | sonal Care Aid<br>r assistance wi<br>Yersonal Care S<br>Jation/Case Ma | e 💙<br>th pe<br>Servic<br>anage | rsonal<br>e 💙<br>ment, | care<br>/Perso | ✓<br>onal C | are 🗸 | • |   |   |   |  |
| ┥ | Reset            | <u>S</u> 1                  | ıbmit                                       | Ready to <u>B</u> ill                                          | <u>U</u> n | do Ready                                   | / to Bill                                                                 | Ma      | rk Service Provided                                                   | Add                          | d Student                                    | s                                                                      |                                 |                        |                |             |       |   |   |   |   |  |
|   | <b>Z</b>         |                             | Elig                                        | Student                                                        |            | DOB                                        | Sch                                                                       | lool    |                                                                       | Da                           | ates                                         | Pgm Type                                                               | 1                               | 2                      | 3              | 4           | 5     | 6 | 7 | 8 | 9 |  |
| ! | 2                |                             |                                             |                                                                |            | 12/24/2                                    | 013 < A                                                                   | rno E   | Elementary School >                                                   |                              |                                              | SPED                                                                   |                                 |                        |                |             |       |   |   |   |   |  |
| 1 | 2                | 1                           |                                             |                                                                | et         | 08/24/2                                    | 017 < A                                                                   | rno E   | Elementary School >                                                   |                              |                                              | SPED                                                                   |                                 |                        |                |             |       |   |   |   |   |  |
| 1 | 2                |                             |                                             |                                                                |            | 07/02/2                                    | 016 < A                                                                   | rno E   | Elementary School >                                                   |                              |                                              | SPED                                                                   |                                 |                        |                |             |       |   |   |   |   |  |
|   |                  |                             |                                             |                                                                |            |                                            |                                                                           |         |                                                                       |                              |                                              |                                                                        |                                 |                        |                |             |       |   |   |   |   |  |

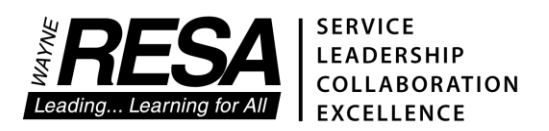

## Removing Students from your Caseload

At the beginning of each school year, you will need to remove those students who are no longer on your caseload. To do this, click on the Edit Date (calendar icon) to the far left of the student's name.

This will bring up an Edit Caseload Dates box. Enter the last day of school for the student and then click the SAVE button.

| ervi               | ce Track                          | er      |                                           |                  |                                                                                      |                                                                            |                                                     | Geo                               | orge Washingt                                                                  | on High -                                 | 22/23                | r Geor | ge Wa  | shing | ton H | igh |    |    |    |    |    |
|--------------------|-----------------------------------|---------|-------------------------------------------|------------------|--------------------------------------------------------------------------------------|----------------------------------------------------------------------------|-----------------------------------------------------|-----------------------------------|--------------------------------------------------------------------------------|-------------------------------------------|----------------------|--------|--------|-------|-------|-----|----|----|----|----|----|
| Pers               | sonal Care                        |         | ••••                                      | E E              | ility Edit S                                                                         | ervice Status                                                              |                                                     |                                   |                                                                                |                                           |                      |        |        |       |       |     |    |    |    |    |    |
| -Filte<br>Ser<br>M | er<br>rvice Da<br>lonth/Ye<br>Fro | (<br>Ca | Click on th<br>Edit Date<br>alendar ic    | ne<br>es<br>con) | pen<br>y to Bill<br>illed<br>Absence<br>sent<br>cheduled<br>School Day<br>n Caseload | Service Data<br>Practitione<br>Reason For Tree<br>Procedur<br>Treatment Re | er Type: 1:<br>atment: N<br>e Code: T:<br>sponse: 0 | 25-Pe<br>eed fi<br>L020-<br>- Eva | ersonal Care Aide<br>or assistance wit<br>-Personal Care S<br>aluation/Case Ma | e V<br>th persona<br>ervice V<br>nagement | l care ♥<br>/Persona | I Care | ~      |       |       |     |    |    |    |    |    |
| Re                 | eset S                            | Elia    | Ready to Bill                             | Undo Read        | School                                                                               |                                                                            | Add St                                              | uden                              | Pam Type                                                                       | 1 2                                       | 3                    | 4 5    | 6      | 7     | 8     | 9   | 10 | 11 | 12 | 13 | 14 |
|                    |                                   |         | Abas, Da'Juan<br>Evelino<br>(20035707)    | 10/26/20         | 005 George V                                                                         | Vashington High                                                            | butto                                               |                                   | Edit Caseload D<br>Abas, Da'Juan I                                             | ates<br>Evelino (20                       | 0035707              | )      |        |       | ×     |     |    |    |    |    |    |
|                    |                                   |         | Askew,<br>Heather<br>Imaani<br>(20039669) | 12/11/2          | 007 George V                                                                         | Vashington High                                                            |                                                     |                                   | From: //<br>To: 06/16/                                                         | 2023                                      |                      |        |        |       |       |     |    |    |    |    |    |
|                    |                                   |         | Wade, Jalen<br>Alexander<br>(20037676)    | 01/08/2          | 004 George V                                                                         | Vashington High                                                            | - 08/2                                              | 28/20                             |                                                                                |                                           |                      |        |        |       |       |     | 1  |    |    |    |    |
|                    | 2                                 |         | Washington,<br>Brian Lee<br>(20026534)    | 02/26/2          | 008 George V                                                                         | Vashington High                                                            |                                                     |                                   |                                                                                |                                           |                      |        | Cancel | Sa    | ive   |     |    |    |    |    |    |

The student will no longer show up on your caseload the following month.

You can also use this feature if a student leaves during the school year. Just enter the date that you last provided a service for this student and click on SAVE.